## ΕΠΕΞΕΡΓΑΣΙΑ ΕΙΚΟΝΩΝ

## ΡΑΔΙΟΜΕΤΡΙΚΗ ΕΝΙΣΧΥΣΗ ΤΗΣ ΕΙΚΟΝΑΣ

**Ιστόγραμμα εικόνας**: Γραφική αναπαράσταση της κατανομής των pixels, της εικόνας, στις ψηφιακές τιμές.

## Ενίσχυση του καναλιού 4 του Landsat TM

Ανοίγουμε το κανάλι 4 "b4\_24082000" και βλέπουμε το ιστόγραμμα της εικόνας.

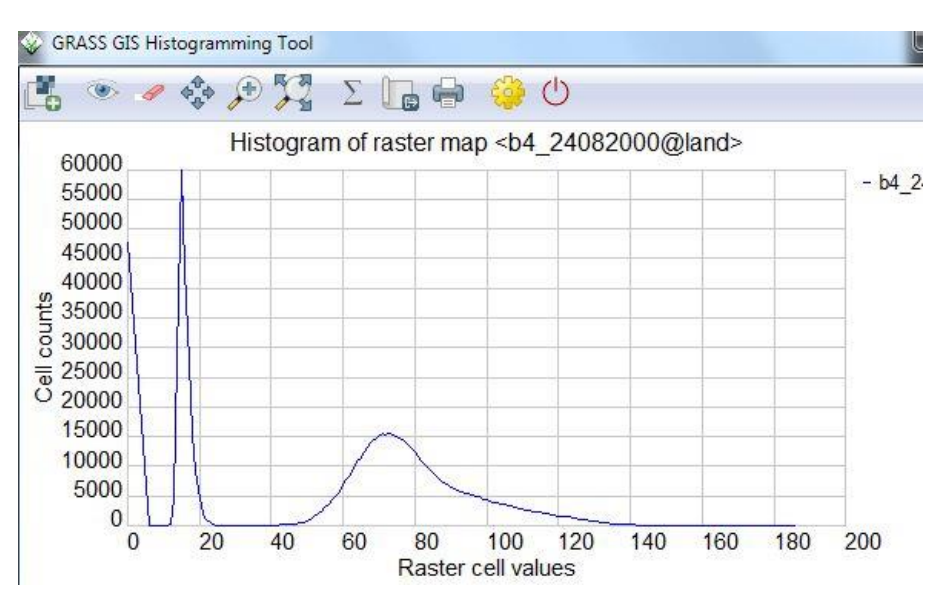

Παρατηρούμε ότι η ξηρά βρίσκεται μεταξύ των ορίων: 40 – 140

Θέλουμε να κάνουμε πιο ευδιάκριτη (να ενισχύσουμε) την περιοχή της εικόνας που απεικονίζει μόνο την ξηρά. Δηλαδή από 100 διαβαθμίσεις του γκρι (40-140) να περάσουμε σε 255 διαβαθμίσεις του γκρι (αυξάνεται η ραδιομετρική διακριτική ικανότητα).

Ανοίγουμε το "color table" της εικόνας "b4\_24082000". Δεξί κλικ: "Set color table"

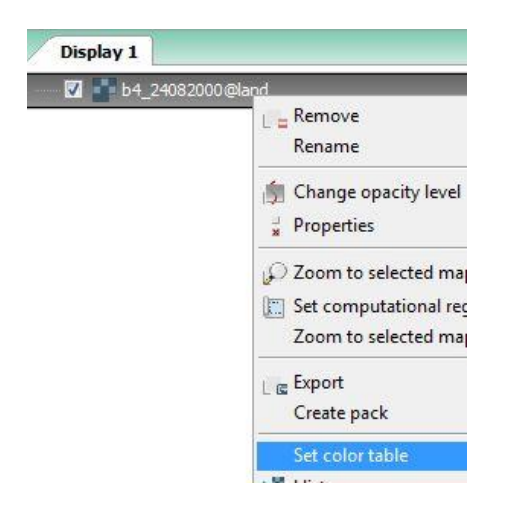

Στην καρτέλα "Define" ορίζουμε τα όρια που θέλουμε να ενισχύσουμε. Δηλαδή το 40 = μαύρο και το 140 = Λευκό.

| Мар                                    | Define                                                                               | Remove                                                         | Print                | Optional                    | Command output      |
|----------------------------------------|--------------------------------------------------------------------------------------|----------------------------------------------------------------|----------------------|-----------------------------|---------------------|
| On<br>Inv<br>Log<br>Log<br>His<br>Name | ly write ne<br>vert colors<br>garithmic s<br>garithmic-a<br>togram ec<br>of color ta | ew color tal<br>scaling<br>absolute sc<br>qualization<br>able: | ble if it o<br>aling | loes <mark>n</mark> ot alre | eady exist          |
| Raster                                 | map fron                                                                             | n which to a                                                   | copy col             | or table:                   |                     |
| 3D ras                                 | ter map fi                                                                           | rom which t                                                    | to copy              | color table:                |                     |
| 3D ras<br>Path t                       | ter map fi<br>o ru <mark>les file</mark>                                             | rom which t                                                    | to copy              | color table:                |                     |
| 3D ras<br>Path t<br>F:\dy              | iter map fi<br>o rules file<br>/ntar_shar                                            | rom which t<br>::<br>red\Remote                                | to copy<br>e_Sensir  | color table:<br>ng\DATA_La  | ndsat/volosl/land/. |
| 3D ras<br>Path t<br>F:\dy<br>or ent    | iter map fi<br>o rules file<br>intar_shai<br>er values                               | rom which t<br>::<br>red\Remote<br>directly:                   | to copy<br>e_Sensir  | color table:<br>ng\DATA_La  | ndsat/volosl/land/. |

Το κανάλι 4 μετά την ενίσχυση των τιμών (από 40-140 σε 0-255)

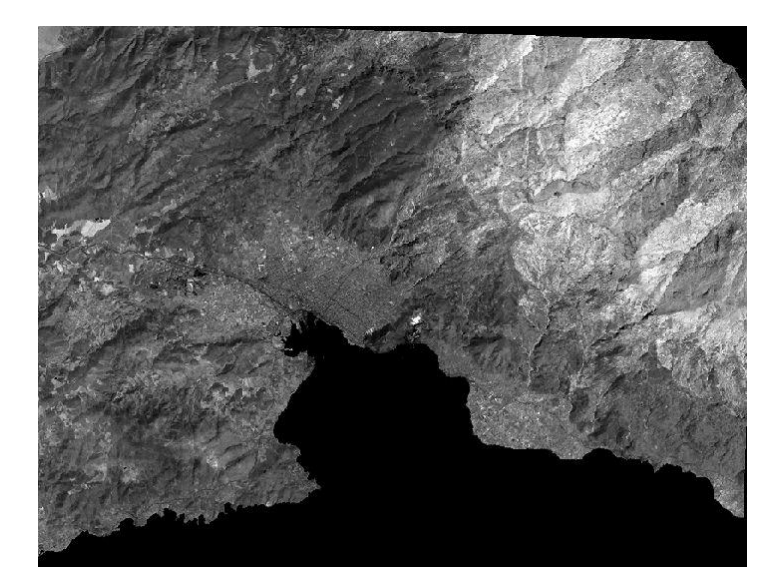

Επιλέγοντας το "Histogram equalization" ενισχύονται περισσότερο κάποια στοιχεία της εικόνας σε αντίθεση με κάποιες καλύψεις γης που «χάνονται».

**ΑΣΚΗΣΗ 1:** Ενισχύστε τη θάλασσα (με τη χρήση color table). Η ξηρά να φαίνεται με λευκό χρώμα.

**ΑΣΚΗΣΗ 2**: Ομαδοποιήστε το ανάγλυφο (dem\_volos) σε 4 χρωματικές κατηγορίες:

0 μπλε

200 πράσινο

800 πράσινο σκούρο

Έως την μέγιστη τιμή (ποια είναι;;;) καφέ

Δημιουργήστε δικιά σας χρωματική παλέτα για το DEM με την θάλασσα να έχει χρώμα μπλε και την ξηρά: να ξεκινά από διαβάθμιση του πράσινου, στη συνέχεια κίτρινο και τέλος καφέ (Κίτρινο RGB: 255-255-0, Καφέ RGB: 200-150-70).

ΓιαβοήθειαδείτετοχρωματικόμοντέλοRGB:http://www.rapidtables.com/web/color/RGBColor.htm

Εάν παράδειγμα φαίνεται στην εικόνα που ακολουθεί:

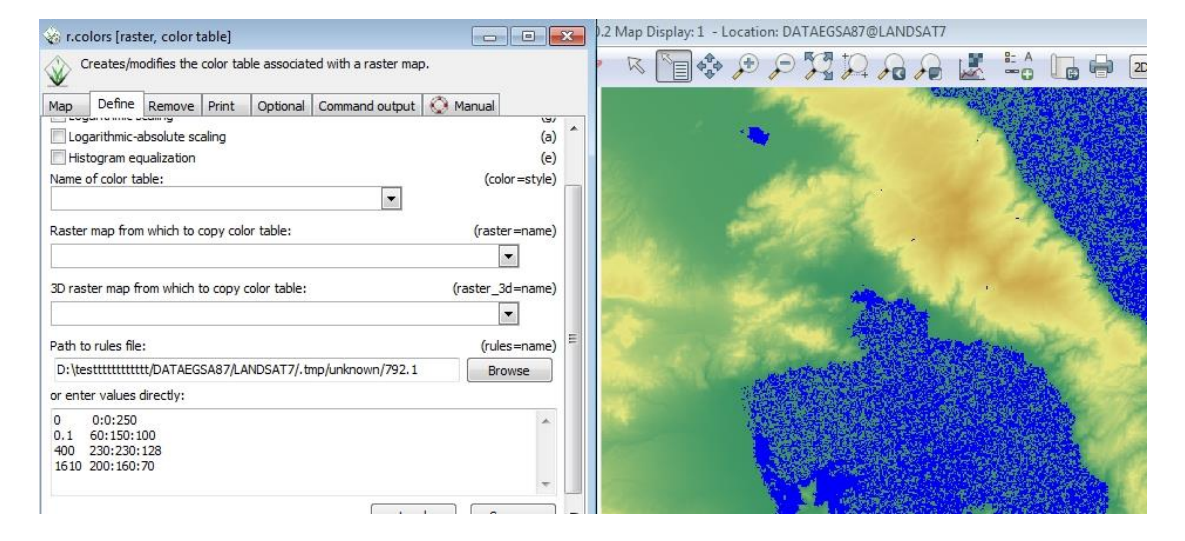